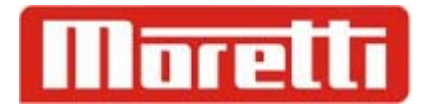

## IMPRESOR 500 FF / LP 1

GUIA RAPIDA DE DE FUNCIONAMIENTO

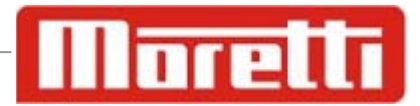

A continuación vamos a detallar el procedimiento para realizar una poesada con el impresor LP1 en Modo VEHICLE AXES

Podemos utilizar o no una patente ya guardada en el LP1, este ejemplo lo haremos con una patente nueva.

## 1\_ SUBIR EL PRIMER EJE DEL CAMION

ENTER 2\_ Presionamos COPY y luego ENTER 3\_ Ingresamos una patente, ejemplo ATA 123 y luego COPY ENTER 4 Aparece la opcion de cargar lineas EXTRAS, presionamos nuevamente, luego cargamos el dato COPY correspondiente (Nombre Chofer, Rto, etc) ENTER Carga y confirmamos con COPY ENTER COPY 5 Ahora solicita el ingreso del nro producto, presionamos ingresamos con el teclado y confirmamos con ENTER COPY Nuevamente

6\_ Inmediatamente se imprime la pesada

## 7\_ SUBIR EL PROXIMO EJE DEL CAMION

- 8\_ Cuando el peso se estabilice presionar SUMA EJES y se imprimirá una línea con el peso correspondiente.
- 9 \_ Repetir los pasos 7 y 8 hasta pesar todos los ejes

10\_ Presionar

para totalizar todas las pesadas.

11\_ Presionar la tecla COPIA para obtener un segundo ticket

Automáticamente emitira un ticket como se muestra en la figura:

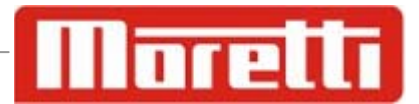

| Contr       | ol de Rutas    |
|-------------|----------------|
| Municipali  | dad de Avellan |
| Direccion   | Provincial de  |
|             | Ticket NO.:28  |
| 02-01-2013  |                |
|             | 115 46         |
| EJE NRO     | 115 KG         |
| EJE NRO     | 170 KG         |
| EJE NKU     | LOU KG         |
| PESO DE E   | NTRADA 445 KG  |
| TICKE       | T ENTRADA      |
| PATENTE: AT | A 123          |
| PRODUCTO:   |                |

Impresión LP1

| CONTROL DE RUTAS<br>MUNICIPALIDAD DE AVELLANEDA<br>DIRECCION PROVINCIAL DE TRANSITO<br>TICKET NRO. 321 |
|----------------------------------------------------------------------------------------------------|
| FECHA: 12 MAY 97 HORA 16:28                                                                            |
| EJE PESO(KG)                                                                                           |
| 1 09500                                                                                                |
| 2 09300                                                                                                |
| 3 09840                                                                                                |
| 4 10120                                                                                                |
| 5 10580                                                                                                |
| =========<br>TOTAL (VC)                                                                                |
| 49340                                                                                                  |
| PATENTE :                                                                                              |
| OPERADOR :                                                                                             |
| FIRMA :                                                                                                |

## Impresión 500 FF

Si cargamos datos temporales antes de la pesada aparecerán debajo del campo "Producto" como se ve en la si imagen Recordar que posee 10 lineas de datos temporales

| Contro                              | <b>ol de Rutas</b> |
|-------------------------------------|--------------------|
| Municipalid                         | ad de Avellan      |
| Direccion P                         | rovincial de       |
| 02-01-2013                          | Ticket NO.:29      |
| EJE NRO                             | 160 KG             |
| EJE NRO                             | 130 KG             |
| EJE NRO                             | 205 KG             |
| PESO DE EN                          | TRADA 495 KG       |
| TICKET                              | ENTRADA            |
| PATENTE:ATA<br>PRODUCTO:<br>PATENTE | 123                |

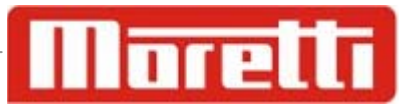